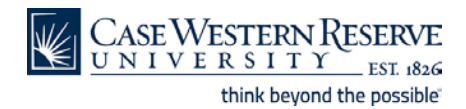

## Student Information System: Online Grade Change

|                                                                                                    | IVERS                                                                                                    | SITY EST 18                                                                                                    | 26                                                                                                    |                                                                                        |                                                                                                    |                                                                                                    |   |  |
|----------------------------------------------------------------------------------------------------|----------------------------------------------------------------------------------------------------|----------------------------------------------------------------------------------------------------|----------------------------------------------------------------------------------------------------|----------------------------------------------------------------------------------------|----------------------------------------------------------------------------------------------------|----------------------------------------------------------------------------------------------------|---|--|
| opago                                                                                                    |                                                                                                    |                                                                                                    |                                                                                                    |                                                                                        |                                                                                                    | 0.0                                                                                                    | - |  |
| opuge                                                                                                    | accor                                                                                                    |                                                                                                    | ID:                                                                                                    |                                                                                        |                                                                                                    |                                                                                                    |   |  |
|                                                                                                    | essui                                                                                                    |                                                                                                    |                                                                                                    |                                                                                        |                                                                                                    |                                                                                                    |   |  |
|                                                                                                    | Faculty Center                                                                                                    | er                                                                                                    | Advisor Cen                                                                                                    | ter                                                                                    | Search                                                                                                    |                                                                                                    |   |  |
| my                                                                                                    | / schedule                                                                                                    | permission re                                                                                                    | quests                                                                                                    | class roster                                                                           | grade roster                                                                                                    |                                                                                                    |   |  |
| aculty                                                                                                    | y Center                                                                                                    |                                                                                                    |                                                                                                    |                                                                                        |                                                                                                    |                                                                                                    |   |  |
| y Sch                                                                                                    | edule                                                                                                    |                                                                                                    |                                                                                                    |                                                                                        |                                                                                                    |                                                                                                    |   |  |
|                                                                                                    |                                                                                                    |                                                                                                    |                                                                                                    |                                                                                        |                                                                                                    |                                                                                                    |   |  |
| il 2016                                                                                                    | Case Wes                                                                                                    | tern Reserve Univ                                                                                                    | change t                                                                                                    | erm                                                                                    | My Exam Schedule                                                                                                    |                                                                                                    |   |  |
|                                                                                                    |                                                                                                    |                                                                                                    |                                                                                                    |                                                                                        |                                                                                                    |                                                                                                    |   |  |
| ect disp                                                                                                    | lay option:                                                                                                    | Show All Cl:                                                                                                    | isses () S                                                                                                    | show Enrolled Clas                                                                     | sses Only                                                                                                    |                                                                                                    |   |  |
| <b>ect disp</b><br>Icon Leg                                                                                                  | lay option:                                                                                                    | Show All Class     Class                                                                                                    | Roster                                                                                                    | Show Enrolled Clas                                                                     | Grade Roster                                                                                                    |                                                                                                    |   |  |
| ect disp<br>Icon Leg<br>y Teacl                                                                                              | lay option:<br>end:<br>hing Schedu                                                                                                    | Show All Class Class Ic > Fall 2016 > Ca                                                                                                    | asses OS<br>Roster<br>se Western Ro                                                                                                    | show Enrolled Clas                                                                     | Grade Roster                                                                                                    |                                                                                                    |   |  |
| ect disp<br>Icon Leg<br>y Teacl                                                                                              | lay option:<br>end:<br>hing Schedu                                                                                                    | Show All Class     Class     le > Fall 2016 > Ca                                                                                                    | sses OS<br>Roster<br>se Western R                                                                                                    | show Enrolled Clas                                                                     | Grade Roster                                                                                                    | I 🖉 📑                                                                                                    |   |  |
| ect disp<br>Icon Leg<br>y Teacl                                                                                              | l <b>ay option:</b><br>lend:<br>hing Schedu<br>Class                                                                                                    | Show All Class     Class     Ie > Fall 2016 > Ca Class Title                                                                                                    | Roster<br>se Western R<br>Enrolled Day:                                                                                                    | s & Times                                                                              | Grade Roster                                                                                                    | Lass Dates                                                                                                    |   |  |
| ect disp<br>(con Leg<br>y Teacl<br>(<br>)<br>(<br>)                                                                          | lay option:<br>end:<br>hing Schedu<br>Class<br>UTRN 371-100<br>6496)                                                                                                    | Show All Class     Class     Class     Class     Title     Special Problems     (Research)                                                                                                    | Roster<br>se Western R<br>Enrolled Days<br>0 TBA                                                                                                    | s & Times                                                                              | Grade Roster Room (Capacity) To Be Announced (999)                                                                                                    | I 요 표<br>Class Dates<br>Aug 29, 2016-<br>Dec 9, 2016                                                                                                    |   |  |
| ect disp<br>Icon Leg<br>y Teacl                                                                                              | lay option:<br>end:<br>Class<br>UTRN 371-100<br>6496)<br>UTRN 390-100<br>6497)                                                                                                    | Show All Cl.     Class     Class     Class     Title     Special Problems     (Research)     Undergraduate     Research (Research)                                                                                                    | Roster<br>Roster<br>Se Western R<br>Enrolled Days<br>0 TBA                                                                                                    | s & Times                                                                              | Grade Roster Grade Roster Room (Capacity) To Be Announced (999) To Be Announced (999)                                                                                                    | Class Dates<br>Aug 29, 2016-<br>Dec 9, 2016<br>Dec 9, 2016-<br>Dec 9, 2016                                                                                                    |   |  |
| y Teacl                                                                                                    | lay option:<br>end:<br>hing Schedu<br>Class<br>(TRN 371-100<br>64951)<br>HTRN 390-100<br>6497)<br>HTRN 398-105<br>6591)                                                                                                    | Show All Class     Class     Class     Title     Special Problems     (Research)     Undergraduate     Research (Research)     Senior Capstone     Experience (Lecture)                                                                                                    | Roster<br>Roster<br>Se Western R<br>Enrolled Dayr<br>0 TBA<br>0 TBA<br>7 TBA                                                                                                    | s & Times                                                                              | Grade Roster Room (Capacity) To Be Announced (999) To Be Announced (999) To Be Announced (999)                                                                                                    | ▲ Ⅲ<br>Class Dates<br>Aug 29, 2016-<br>Dec 9, 2016<br>Dec 9, 2016<br>Dec 9, 2016<br>Dec 9, 2016<br>Dec 9, 2016                                                                                                    |   |  |
| ect disp<br>icon Leg<br>y Teacl                                                                                              | lay option:<br>end:<br>Class<br>Ulass<br>UTRN 371-100<br>6496)<br>UTRN 390-100<br>6497)<br>UTRN 398-105<br>6691)<br>UTRN 516-100<br>6504)                                                                                                    | Show All Cli     Show All Cli     Class     Class Title     Special Problems     Research (Research)     Undergraduate     Research (Research)     Senior Capatone     Experience (Lacture)     Seminar in Dietetics I     (Seminar)                                                                                                    | Roster R<br>Roster R<br>Enrolled Days<br>0 TBA<br>0 TBA<br>7 TBA<br>23 Mo 9                                                                                                    | ihow Enrolled Clas<br>eserve Univ<br>s & Times                                         | Serade Roster  Room (Capacity) To Be Announced (999) To Be Announced (999) To Be Announced (999) NOA 210 (32)                                                                                                    | ▲ ■<br>Class Dates<br>Aug 29, 2016-<br>Dec 9, 2016<br>Dec 9, 2016<br>Dec 9, 2016<br>Dec 9, 2016<br>Aug 29, 2016-<br>Dec 9, 2016<br>Dec 9, 2016                                                                                                    |   |  |
| ect disp<br>(con Leg<br>Teacl<br>C<br>C<br>C<br>C<br>C<br>C<br>C<br>C<br>C<br>C<br>C<br>C<br>C<br>C<br>C<br>C<br>C<br>C<br>C | lay option:<br>end:<br>lass<br>lass<br>lTRN 371-100<br>6496)<br>uTRN 390-100<br>6497)<br>uTRN 398-105<br>6691)<br>uTRN 398-105<br>6691                                                                                                    | Show All Ch     Show All Ch     Class     Class     Clas     Class     Class     Class     Class     Class     Class     | Roster R<br>Roster R<br>Enrolled Day<br>0 TBA<br>0 TBA<br>7 TBA<br>23 Mo 9<br>Mo 1                                                                                                    | ihow Enrolled Clas<br>eserve Univ<br>s & Times<br>1000AM - 10;20AM<br>0;30AM - 12:00PM | sees Only Grade Roster Room (Capacity) To Be Announced (999) To Be Announced (999) To Be Announced (999) NOA 210 (32) NOA 210 (32)                                                                                                    | 1 日 田 田<br>Class Dates<br>Aug 29, 2016-<br>Dec 9, 2016<br>Aug 29, 2016-<br>Dec 9, 2016<br>Aug 29, 2016-<br>Dec 9, 2016<br>Aug 29, 2016-<br>Dec 9, 2016<br>Dec 9, 2016                                                                                                    |   |  |
| ect disp<br>Icon Leg<br>y Teacl                                                                                              | lay option:           end:           hing Schedur           class           iTRN 371-100           6492)           iTRN 390-100           6492)           iTRN 398-105           6591)           iTRN 398-105           6591)           iTRN 561-116           7360)                                                                      | Show All Cle     Show All Cle     Class     Class  | Roster O S<br>Roster Restern Re<br>Enrolled Days<br>0 TBA<br>0 TBA<br>7 TBA<br>23 Mo 9<br>Mo 1<br>0 TBA                                                                                                    | ihow Enrolled Clas<br>eserve Univ<br>s & Times<br>1:00AM - 10:20AM<br>0:30AM - 12:00PM | Grade Roster Grade Roster Room (Capacity) To Be Announced (999) To Be Announced (999) To Be Announced (999) NOA 210 (32) NOA 210 (32) To Be Announced (999)                                                                              | 1 日 田 田<br>Class Dates<br>Aug 29, 2016-<br>Dec 9, 2016<br>Aug 29, 2016-<br>Dec 9, 2016<br>Aug 29, 2016-<br>Dec 9, 2016<br>Aug 29, 2016-<br>Dec 9, 2016<br>Aug 29, 2016-<br>Dec 9, 2016<br>Aug 29, 2016-<br>Dec 9, 2016                                                                 |   |  |
| ect disp<br>Icon Leg<br>y Teacl                                                                                              | lay option:           end:           hing Schedu           rifkn 371-100           6495)           rifkn 392-105           6691)           rifkn 398-105           6691)           rifkn 398-105           6691)           rifkn 398-105           6691)           rifkn 561-116           7260)           rifkn 501-112           11585) | Show All CL     Show All CL     Show All | Roster Control Control | ihow Enrolled Clas<br>eserve Univ<br>e & Times<br>100AM - 10;20AM<br>0;30AM - 12:00PM  | Grade Roster  Grade Roster  Room (Capacity)  To Be Announced (999)  To Be Announced (999)  To Be Announced (999)  NOA 210 (32)  NOA 210 (32)  To Be Announced (999)  To Be Announced (999)  To Be Announced (999)  To Be Announced (999) | 1 日 田 田<br>Class Dates<br>Aug 29, 2016-<br>Dac 9, 2016<br>Aug 29, 2016-<br>Dac 9, 2016<br>Aug 29, 2016-<br>Dac 9, 2016<br>Aug 29, 2016-<br>Dac 9, 2016<br>Aug 29, 2016-<br>Dac 9, 2016<br>Aug 29, 2016-<br>Dac 9, 2016<br>Aug 29, 2016-<br>Dac 9, 2016<br>Aug 29, 2016-<br>Dac 9, 2016 |   |  |

| Step | Action                                                                                                    |
|------|----------------------------------------------------------------------------------------------------|
| 1.   | After logging in to the SIS, the Faculty Center appears.                                                           |
|      | Select the grade roster <b>button/icon</b> to the left of the class containing the grade that needs to be changed. |
|      | <b>Note:</b> To locate a class taught in a prior term, click the <b>Change Term</b> button.                        |

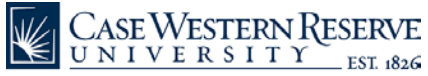

| Favorite | s 🔻  | Ma                  | in Menu 🔻            |                 |                   |                       |                   |                                                |                |      | Wor     | klist     | Add to Favorites     | Home |
|----------|------|---------------------|----------------------|-----------------|-------------------|-----------------------|-------------------|------------------------------------------------|----------------|------|---------|-----------|----------------------|------|
|          | C,   | ase V<br>n i v      | VESTERN<br>e r s i t |                 | VE<br>826         |                       |                   | Search                                         | 3              |      |         |           |                      |      |
| Ima      | Pro  | ofessor             |                      |                 |                   |                       |                   |                                                |                |      |         |           |                      | -    |
|          |      | Faculty             | Center               |                 | Advisor Cer       | iter                  |                   | Search                                         |                |      |         |           |                      |      |
|          | m    | ny schedu           | le                   | permission re   | equests           | class                 | roster            | grade roster                                   |                |      |         |           |                      |      |
| Gra      | de   | Roste               | r                    |                 |                   |                       |                   |                                                |                |      |         |           |                      |      |
|          |      |                     |                      |                 |                   | Grading I             | nformatic         | n View FERPA Statement                         |                |      |         |           |                      |      |
| Eall 2   | 116  | Pequilar            | Acadomic Soci        | rion   Care We  | astara Rasania II | niv I Grav            | lunto             |                                                |                |      |         |           |                      |      |
| Fall 2   | 110  | Regular             | Academic Sess        | ion   case we   | estern raiserve o | niv I Grac            | Juarte            |                                                |                |      |         |           |                      |      |
| ₹N       | TR   | N 516 -             | 100 (6504            | ) chang         | je class          |                       |                   |                                                |                |      |         |           |                      |      |
| s        | emi  | nar in Die          | tetics I (Semin:     | ar)             |                   |                       |                   |                                                |                |      |         |           |                      |      |
| E N      | lays | and Tim<br>:00AM-10 | es<br>:20AM          | Room<br>NOA 210 | I                 | nstructo<br>ma Profes | r<br>sor          | 08/29/2016 -                                   |                |      |         |           |                      |      |
|          | 0.10 | 0.204M-1            | 2.000M               | NOA 210         |                   | ma Drofer             |                   | 12/09/2016                                     |                |      |         |           |                      |      |
|          |      |                     | 2100711              | 104 210         |                   |                       | 201               | 12/09/2016                                     |                |      |         |           |                      |      |
|          |      |                     |                      |                 |                   |                       |                   |                                                |                |      |         |           |                      |      |
| Dis      | play | Options             | a                    |                 |                   | Grade Ro              | ster Acti         | on:                                            |                |      |         |           |                      |      |
|          | Gra  | ade Rost            | er Type Fin          | ial Grade       |                   | *Appro                | wal State         | Approved by Instruc 🗸                          |                | SAME |         |           |                      |      |
|          |      | Display (           | Jnassigned Ki        | oster Grade (   | Uniy              | Request G             | irade Cha         | nge                                            | -   -          | SAVE |         |           |                      |      |
|          |      |                     |                      |                 |                   |                       |                   |                                                |                |      |         |           |                      |      |
|          |      |                     |                      |                 |                   |                       |                   |                                                |                |      |         |           |                      |      |
| SI       | ude  | nt Grade            |                      |                 |                   |                       |                   |                                                |                |      |         |           |                      | 4    |
|          |      | ID                  | Name                 | Se              | end E-mail        | Roster<br>Grade       | Official<br>Grade | Program and Plan                               |                |      | level   | Admit Te  | erm Exp Grad<br>Term |      |
|          | 1    |                     |                      | no              | preply@case.edu   | в                     | в                 | Nutrition (MS) - Nutrition (MS-B)              |                |      | Masters | Fall 2016 | Spring<br>2019       |      |
|          | 2    |                     |                      | na              | oreply@case.edu   | A                     | A                 | Nutrition (MS) - Nutrition (MS-B)              |                |      | Masters | Fall 2016 | Spring<br>2019       |      |
|          | 3    |                     |                      | <u>no</u>       | preply@case.edu   | в                     | в                 | Public Health Nutrition (MS) - Publi<br>(MS-B) | c Health Nutri | tion | Masters | Fall 2016 | Spring<br>2019       |      |
|          | 4    |                     |                      | no              | preply@case.edu   | A                     | A                 | Nutrition (MS) - Nutrition (MS-B)              |                | ,    | Masters | Fall 2016 | Spring               | ~    |

| Step | Action                                                     |
|------|------------------------------------------------------------|
| 2.   | The Select Grade Roster screen appears.                    |
|      | Select the Request Grade Change link. Request Grade Change |

| <b>K</b> | CASE WESTERN RESERVE             |                      |                   |                   |                          |          |    | Worklist | Add to Favorites | Hom |
|----------|----------------------------------|----------------------|-------------------|-------------------|--------------------------|----------|----|----------|------------------|-----|
| ¥        | CaseWestern                      | RESERVE              |                   |                   | Search                   |          | 20 |          |                  |     |
| In       | na Professor                     |                      |                   |                   |                          |          |    |          |                  |     |
| ſ        | Faculty Center                   |                      | Advisor Cente     | er                | Search                   | 1        | )  |          |                  |     |
|          | my schedule p                    | ermission requ       | ests              | class r           | oster grad               | e roster | I  |          |                  |     |
| G        | rade Roster                      |                      |                   |                   |                          |          |    |          |                  |     |
| G        | rade Change Reques               | t                    |                   |                   |                          |          |    |          |                  |     |
| Eall     | 2016   Regular Academic Possio   | a I Casa Wasta       | n Reserve Hei     | .   Gradua        | to.                      |          |    |          |                  |     |
| Fair     | 2010   Negular Academic Sessio   | in   case weste      | II Reserve onio   | /   Gradua        |                          |          |    |          |                  |     |
| ~        | NTRN 516 - 100 (6504)            |                      |                   |                   |                          |          |    |          |                  |     |
|          | Seminar in Dietetics I (Seminar, |                      | Tes               | tauctor           | Datas                    |          |    |          |                  |     |
|          | Mo 9:00AM-10:20AM N              | OA 210               | Ima               | a Professo        | r 08/29/2016             | -        |    |          |                  |     |
|          | Mo 10:30AM-12:00PM N             | OA 210               | Ima               | a Professo        | 08/29/2016<br>12/09/2016 | -        |    |          |                  |     |
|          |                                  |                      |                   |                   |                          |          |    |          |                  |     |
|          | RETURN                           |                      |                   |                   | 🞯 Completed 🔶 Si         | ubmitted |    |          |                  |     |
| ID       | Name                             | Enrollment<br>Status | Grading<br>Basis  | Official<br>Grade | Grade Change             | Status   |    |          |                  |     |
|          |                                  | Enrolled             | Regular<br>Grades | в                 | Request Grade Change     |          |    |          |                  |     |
| -        |                                  | Enrolled             | Regular<br>Grades | A                 | Request Grade Change     |          |    |          |                  |     |
| -        |                                  | Enrolled             | Regular<br>Grades | в                 | Request Grade Change     |          |    |          |                  |     |
| -        |                                  | Enrolled             | Regular<br>Grades | A                 | Request Grade Change     |          |    |          |                  |     |
| -        |                                  | Enrolled             | Regular<br>Grades | A                 | Request Grade Change     |          |    |          |                  |     |
| -        |                                  | Enrolled             | Regular<br>Grades | с                 | Request Grade Change     |          |    |          |                  |     |
| -        |                                  | Enrolled             | Regular<br>Grades | A                 | Request Grade Change     |          |    |          |                  |     |
| -        |                                  | Enrolled             | Regular<br>Grades | в                 | Request Grade Change     |          |    |          |                  |     |

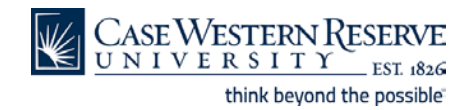

| Step | Action                                                                                                |
|------|----------------------------------------------------------------------------------------------------|
| 3.   | Click the <b>Request Grade Change</b> link to the immediate right of the grade needing to be changed. |
|      | Request Grade Change                                                                                  |

| vorites 🔻 Main Mer       | u <b>T</b>                                                |                          |              |   | Worklist | Add to Favorites | Ho |
|--------------------------|-----------------------------------------------------------|--------------------------|--------------|---|----------|------------------|----|
| CASE WEST                | TERN RESERVE                                              |                          | Search       | > |          |                  |    |
| Ima Professor            | 5 1 1 1 EST 1826                                          |                          |              |   |          |                  |    |
|                          |                                                           |                          |              |   |          |                  |    |
| Faculty Cent             | er Ac                                                     | Ivisor Center            | Search       |   |          |                  |    |
| my schedule              | permission request                                        | s class roster           | grade roster |   |          |                  |    |
| Grade Roster             |                                                           |                          |              |   |          |                  |    |
| Grade Change I           | equest                                                    |                          |              |   |          |                  |    |
| Graue Change r           | request                                                   |                          |              |   |          |                  |    |
|                          |                                                           |                          |              |   |          |                  |    |
| Il 2016   Regular Acaden | ic Session   Case Western R                               | eserve Univ   Graduate   |              |   |          |                  |    |
| 7 NTRN 516 - 100         | <u>(6504)</u>                                             |                          |              |   |          |                  |    |
| Seminar in Dietetics I   | (Seminar)                                                 |                          |              |   |          |                  |    |
| Days and Times           | Room                                                      | Instructor               | Dates        |   |          |                  |    |
| Mo 9:00AM-10:20AM        | NOA 210                                                   | Ima Professor            | 08/29/2016 - |   |          |                  |    |
| Mo 10:30AM-12:00PM       | NOA 210                                                   | Ima Professor            | 08/29/2016 - |   |          |                  |    |
|                          |                                                           |                          | 12/09/2016   |   |          |                  |    |
|                          |                                                           | Form ID                  |              |   |          |                  |    |
| inter Friendly Version   |                                                           | Status                   |              |   |          |                  |    |
| ) Name                   | Enroll                                                    | ment Grading Basis Offic | ial Change   |   |          |                  |    |
|                          | Stat                                                      | us Grading Dubib Grad    | le Grade to  |   |          |                  |    |
|                          | Enrolled                                                  | Regular Grades B         | c 🔽          |   |          |                  |    |
|                          |                                                           |                          |              |   |          |                  |    |
| eason                    | V                                                         |                          |              |   |          |                  |    |
| ustification             |                                                           |                          |              |   |          |                  |    |
|                          |                                                           |                          |              |   |          |                  |    |
| I                        |                                                           |                          |              |   |          |                  |    |
|                          |                                                           |                          |              |   |          |                  |    |
| Save as Draft Sa         | ve & Submit for Approval                                  | Keturn                   |              |   |          |                  |    |
| number of the second     | - Control Control                                         |                          |              |   |          |                  |    |
| My Schedule Permission   | <u>r center</u> <u>search</u><br>Requests Class Roster Gr | ada Rostar               |              |   |          |                  |    |
| ny ochequie permission   | requests class Roster Gr                                  | ade noster               |              |   |          |                  |    |

| Step | Action                                                                                                    |
|------|----------------------------------------------------------------------------------------------------|
| 4.   | Select the appropriate new grade from the <b>Change Grade to</b> dropdown menu. You will also need to select a <b>*Reason</b> from the dropdown menu, and enter a <b>*Justification</b> . |

CASE WESTERN RESERVE

| avorites 🔻 Main Menu                | •                         |                             |                           |   | Worklist | Add to Favorites |  |
|-------------------------------------|---------------------------|-----------------------------|---------------------------|---|----------|------------------|--|
| Case Weste                          | RN RESERVE                |                             | Search                    | 3 |          |                  |  |
| Ima Professor                       |                           |                             |                           |   |          |                  |  |
| Faculty Center                      | Ad                        | visor Center                | Search                    |   |          |                  |  |
| my schedule                         | permission requests       | s class roster              | grade roster              |   |          |                  |  |
| Grade Roster                        |                           |                             |                           |   |          |                  |  |
| Grade Change Re                     | quest                     |                             |                           |   |          |                  |  |
|                                     |                           |                             |                           |   |          |                  |  |
| Fall 2016   Regular Academic        | Session   Case Western Re | serve Univ   Graduate       |                           |   |          |                  |  |
| ▼ <u>NTRN 516 - 100 (6</u>          | <u>504)</u>               |                             |                           |   |          |                  |  |
| Seminar in Dietetics I (Se          | minar)                    |                             |                           |   |          |                  |  |
| Days and Times<br>Mo 9:00AM-10:20AM | NOA 210                   | Instructor<br>Ima Professor | 08/29/2016 -              |   |          |                  |  |
| Mo 10:30AM-12:00PM                  | NOA 210                   | Ima Professor               | 08/29/2016 -              |   |          |                  |  |
|                                     |                           |                             | 12/09/2016                |   |          |                  |  |
| Printer Friendly Version            |                           | Form ID                     |                           |   |          |                  |  |
|                                     |                           | Status                      |                           |   |          |                  |  |
| ID Name                             | Enrolln<br>Statu          | Grading Basis Grad          | ial Change<br>le Grade to |   |          |                  |  |
|                                     | Enrolled                  | Regular Grades B            | c 💌                       |   |          |                  |  |
|                                     |                           |                             |                           |   |          |                  |  |
| Reason Instructor Err               | or 🗸                      |                             |                           |   |          |                  |  |
| Justification                       |                           |                             |                           |   |          |                  |  |
|                                     |                           |                             |                           |   |          |                  |  |
|                                     |                           |                             |                           |   |          |                  |  |
| Save as Draft Save                  | & Submit for Approval     | Return                      |                           |   |          |                  |  |
|                                     |                           |                             |                           |   |          |                  |  |
| Faculty Center Advisor (            | enter Search              |                             |                           |   |          |                  |  |

| Step | Action                                                        |
|------|---------------------------------------------------------------|
| 5.   | Select the appropriate <b>*Reason</b> from the dropdown menu. |
|      | Instructor Error                                              |

| Favorites    | ▼ Main Menu ▼               |                                          |                             |                              |   | Worklist | Add to Favorites | Home |
|--------------|-----------------------------|------------------------------------------|-----------------------------|------------------------------|---|----------|------------------|------|
|              | Case Wester<br>niversit     | N RESERVE                                |                             | Search                       | * |          |                  |      |
| lma P        | rofessor                    |                                          |                             |                              |   |          |                  | >    |
|              | Faculty Center              | Advisor                                  | Center                      | Search                       |   |          |                  |      |
|              | my schedule                 | permission requests                      | class roster                | grade roster                 |   |          |                  |      |
| Grad         | le Roster                   |                                          |                             |                              |   |          |                  |      |
| Grad         | le Change Requ              | iest                                     |                             |                              |   |          |                  |      |
|              |                             |                                          |                             |                              |   |          |                  |      |
| Fall 2016    | Regular Academic Ses        | ision   Case Western Reserve             | Univ   Graduate             |                              |   |          |                  |      |
| ▼ <u>NTI</u> | <u>RN 516 - 100 (650</u>    | <u>4)</u>                                |                             |                              |   |          |                  |      |
| Sem          | inar in Dietetics I (Semi   | nar)                                     |                             |                              |   |          |                  |      |
| Mo S         | s and Times<br>00AM-10:20AM | NOA 210                                  | Instructor<br>Ima Professor | 08/29/2016 -                 |   |          |                  |      |
| Mo 1         | 0:30AM-12:00PM              | NOA 210                                  | Ima Professor               | 08/29/2016 -<br>12/09/2016 - |   |          |                  | - 1  |
|              |                             |                                          | Form                        | ID                           |   |          |                  |      |
| Printer Fr   | iendly Version              |                                          | Stat                        | tus                          |   |          |                  |      |
| ID           | Name                        | Enrollment<br>Status                     | Grading Basis               | official Change<br>Grade to  |   |          |                  |      |
| _            |                             | Enrolled                                 | Regular Grades B            | c 🔽                          |   |          |                  |      |
|              |                             |                                          |                             |                              |   |          |                  |      |
| *Reason      | Instructor Error            | ×                                        |                             |                              |   |          |                  |      |
| *Justifica   | tion Sample Justificat      | ion.                                     |                             |                              |   |          |                  |      |
|              |                             |                                          |                             |                              |   |          |                  |      |
|              |                             |                                          |                             |                              |   |          |                  |      |
| Save         | as Draft Save & S           | Submit for Approval R                    | eturn                       |                              |   |          |                  |      |
| Faculty      | Center Advisor Cen          | ter Search                               |                             |                              |   |          |                  |      |
| My Sche      | edule Permission Reque      | ests <u>Class Roster</u> <u>Grade Ro</u> | ster                        |                              |   |          |                  | ~    |

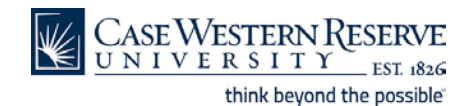

| Step | Action                                        |  |
|------|-----------------------------------------------|--|
| 6.   | Enter a <b>*Justification</b> for the change. |  |
|      | Sample Justification.                         |  |

| avorite    | es 🔻 🛛 Main Menu 🔻                | ,<br>                       |                             |                       |   | Worklist | Add to Favorites | н |
|------------|-----------------------------------|-----------------------------|-----------------------------|-----------------------|---|----------|------------------|---|
|            | Case Wester<br>universi           | r Reserve                   |                             | Search                | 2 |          |                  |   |
| Ima        | Professor                         |                             |                             |                       |   |          |                  |   |
| $\square$  | Faculty Center                    | Adviso                      | r Center                    | Search                |   |          |                  |   |
| Ĺ          | my schedule                       | permission requests         | class roster                | grade roster          |   |          |                  |   |
| Gra        | ade Roster                        |                             |                             |                       |   |          |                  |   |
| Gr         | ade Change Reg                    | nest                        |                             |                       |   |          |                  |   |
|            |                                   |                             |                             |                       |   |          |                  |   |
| all 20     | )16   Regular Academic Se         | ssion   Case Western Reserv | e Univ   Graduate           |                       |   |          |                  |   |
|            |                                   |                             |                             |                       |   |          |                  |   |
| 7 <u>N</u> | ITRN 516 - 100 (650               | <u>04)</u>                  |                             |                       |   |          |                  |   |
| 54         | eminar in Dietetics I (Sem        | iinar)                      |                             |                       |   |          |                  |   |
| D          | ays and Times<br>o 9:00AM-10:20AM | Room<br>NOA 210             | Instructor<br>Ima Professor | Dates<br>08/29/2016 - |   |          |                  |   |
|            | a 10,204N-12,000M                 | NOA 210                     | Ima Brofaccor               | 12/09/2016            |   |          |                  |   |
|            | 0 10.30AM 12.00PM                 | 100 210                     | Ina Professor               | 12/09/2016            |   |          |                  |   |
|            |                                   |                             | F                           |                       |   |          |                  |   |
| inter      | Friendly Version                  |                             | Statu                       | 5                     |   |          |                  |   |
| D          | Name                              | Enrollmen                   | Grading Basis               | icial Change          |   |          |                  |   |
|            |                                   | Status                      | Gra                         | Ide Grade to          |   |          |                  |   |
|            |                                   | Enrolled                    | Regular Grades B            |                       |   |          |                  |   |
|            | Jacks store Course                |                             |                             |                       |   |          |                  |   |
| easo       | on Instructor error               | •                           |                             |                       |   |          |                  |   |
| ıstif      | ication Sample Justifica          | tion.                       |                             |                       |   |          |                  |   |
|            |                                   |                             |                             |                       |   |          |                  |   |
|            |                                   |                             |                             |                       |   |          |                  |   |
| Sav        | re as Draft Save &                | Submit for Approval         | Return                      |                       |   |          |                  |   |
|            |                                   |                             |                             |                       |   |          |                  |   |
| Facu       | Ity Center Advisor Cer            | nter Search                 |                             |                       |   |          |                  |   |
| My S       | chedule Permission Requ           | uests Class Roster Grade    | Roster                      |                       |   |          |                  |   |

| Step | Action                                                                                                    |
|------|----------------------------------------------------------------------------------------------------|
| 7.   | <b>Decision:</b> Please make a selection from the options listed below.                                      |
|      | <ul> <li>Save as Draft<br/>Go to step 8</li> <li>Save &amp; Submit for Approval<br/>Go to step 12</li> </ul> |

CASE WESTERN RESERVE

| Favorites 🔻 Main Menu               | *                      |                              |                                   | Worklist | Add to Favorites | Hor |
|-------------------------------------|------------------------|------------------------------|-----------------------------------|----------|------------------|-----|
| Case Westi                          | ERN RESERVE            |                              | Search                            | *        |                  |     |
| Ima Professor                       |                        |                              |                                   |          |                  |     |
| Faculty Center                      |                        | Advisor Center               | Search                            |          |                  |     |
| my schedule                         | permission reque       | sts class roste              | r grade roster                    | 1        |                  |     |
| Grade Roster                        |                        |                              |                                   |          |                  |     |
| Grade Change Re                     | equest                 |                              |                                   |          |                  |     |
|                                     |                        |                              |                                   |          |                  |     |
| Fall 2016   Regular Academic        | Session   Case Western | Reserve Univ   Graduate      |                                   |          |                  |     |
| ▼ <u>NTRN 516 - 100 (6</u>          | 5504)                  |                              |                                   |          |                  |     |
| Seminar in Dietetics I (S           | eminar)                |                              |                                   |          |                  |     |
| Days and Times<br>Mo 9:00AM-10:20AM | NOA 210                | Instructor<br>Ima Professor  | Dates<br>08/29/2016 -             |          |                  |     |
| Mo 10:30AM-12:00PM                  | NOA 210                | Ima Professor                | 12/09/2016<br>08/29/2016 -        |          |                  |     |
|                                     |                        |                              | 12/09/2016                        |          |                  |     |
| Printer Friendly Version            |                        | Forn                         | ID                                |          |                  |     |
|                                     |                        | St                           | atus                              |          |                  |     |
| ID Name                             | Enrol<br>Sta           | Ilment<br>Itus Grading Basis | Official Change<br>Grade Grade to |          |                  |     |
|                                     | Enrolled               | Regular Grades               | в С 🗹                             |          |                  |     |
|                                     |                        |                              |                                   |          |                  |     |
| *Reason Instructor Er               | ror 🗸                  |                              |                                   |          |                  |     |
| *Justification Sample Justi         | fication.              |                              |                                   |          |                  |     |
|                                     |                        |                              |                                   |          |                  |     |
|                                     |                        |                              |                                   |          |                  |     |
| Save as Draft Save                  | & Submit for Approva   | Return                       |                                   |          |                  |     |
| Faculty Center Advisor              | Center Search          |                              |                                   |          |                  |     |
| My Schedule Permission R            | equests Class Roster G | Grade Roster                 |                                   |          |                  |     |

| Step | Action                                                                                                    |
|------|----------------------------------------------------------------------------------------------------|
| 8.   | Select Save as Draft to return and submit for approval later, or to make additional changes. Save as Draft |

| Favorites 🔻   | Main Menu 🔻                                                     |                |                      |                                             |                                   |           |   | Worklist | Add to | o Favorites | Hor | ne |
|---------------|-----------------------------------------------------------------|----------------|----------------------|---------------------------------------------|-----------------------------------|-----------|---|----------|--------|-------------|-----|----|
|               | SEWESTERI<br>IIVERSII                                           | N RESER        | VE<br>1826           |                                             | Search                            |           | 2 |          |        |             |     |    |
| Ima Pro       | fessor                                                          |                |                      |                                             |                                   |           |   |          |        |             |     | ~  |
|               | Faculty Center                                                  |                | Advisor Co           | enter                                       | Searc                             | h         |   |          |        |             |     |    |
| m             | y schedule                                                      | permission     | requests             | class rost                                  | er gra                            | de roster |   |          |        |             |     | I  |
| Grade         | Roster                                                          |                |                      |                                             |                                   |           |   |          |        |             |     |    |
| Grade         | Change Requ                                                     | iest           |                      |                                             |                                   |           |   |          |        |             |     |    |
|               |                                                                 |                |                      |                                             |                                   |           |   |          |        |             |     |    |
| Fall 2016   F | Regular Academic Ses                                            | sion   Case We | stern Reserve U      | niv   Graduate                              |                                   |           |   |          |        |             |     |    |
| ▼ <u>NTRN</u> | 516 - 100 (650                                                  | <u>4)</u>      |                      |                                             |                                   |           |   |          |        |             |     | I  |
| Semina        | r in Dietetics I (Semir                                         | har)           |                      |                                             |                                   |           |   |          |        |             |     | I  |
| Mo 9:00       | nd Times<br>DAM-10:20AM                                         | NOA 210        | I                    | Instructor Dates Ima Professor 08/29/2016 - |                                   | -         |   |          |        |             |     | I  |
| Mo 10:        | 30AM-12:00PM                                                    | NOA 210        | I                    | ma Professor                                | 08/29/2016<br>12/09/2016          | -         |   |          |        |             |     | I  |
|               |                                                                 |                |                      |                                             |                                   |           |   |          |        |             |     | I  |
| Printer Frien | dly Version                                                     |                |                      | For                                         | n ID 000086<br>tatus Drafted      |           |   |          |        |             |     | I  |
| ID N          | ame                                                             |                | Enrollment<br>Status | Grading Basis                               | Official Change<br>Grade Grade to |           |   |          |        |             |     | l  |
|               |                                                                 | Er             | nrolled              | Regular Grades                              | в 🗸 🗸                             |           |   |          |        |             |     |    |
| 1             |                                                                 |                |                      |                                             |                                   |           |   |          |        |             |     |    |
| *Reason       | Instructor Error                                                | ×              |                      |                                             |                                   |           |   |          |        |             |     |    |
| *Justificatio | n Sample Justificati                                            | on.            |                      |                                             |                                   |           |   |          |        |             |     | I  |
|               |                                                                 |                |                      |                                             |                                   |           |   |          |        |             |     | I  |
| Saved as E    | aved as Draft: 03-18-2017 15.32 by Kavanagh, Mary Beth - mxk109 |                |                      |                                             |                                   |           |   |          |        |             |     |    |
| Jave as       | Save & S                                                        | doning for App | Re                   | lun                                         |                                   |           |   |          |        |             |     |    |
| Faculty Co    | enter Advisor Cent                                              | ter Search     |                      |                                             |                                   |           |   |          |        |             |     |    |
| My Schedu     | le Permission Reque                                             | ests Class Ros | iter Grade Rost      | er.                                         |                                   |           |   |          |        |             |     | ~  |

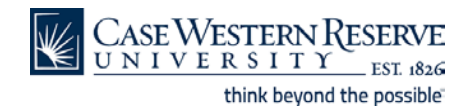

| Step | Action                                                                                   |
|------|------------------------------------------------------------------------------------------|
| 9.   | Once you select <b>Save as Draft</b> you will see information appear that identifies the |
|      | person who made the change, as well as the date and time stamp.                          |

| vorites 🔻 Main Menu         | <b>*</b>                    |                      |              |   | Worklist | Add to Favorites |  |
|-----------------------------|-----------------------------|----------------------|--------------|---|----------|------------------|--|
| Case Weste                  | RN RESERVE                  |                      | Search       | 2 |          | _                |  |
| ma Professor                |                             |                      |              |   |          |                  |  |
| Faculty Center              | Advis                       | or Center            | Search       |   |          |                  |  |
| my schedule                 | permission requests         | class roster         | grade roster |   |          |                  |  |
| Grade Roster                |                             |                      |              |   |          |                  |  |
| Grade Change Red            | quest                       |                      |              |   |          |                  |  |
| -                           | -                           |                      |              |   |          |                  |  |
| 2016   Regular Academic S   | Session   Case Western Rese | rve Univ   Graduate  |              |   |          |                  |  |
|                             | 50.4)                       |                      |              |   |          |                  |  |
| Seminar in Dietetics I (Se  | <u>504)</u><br>minar)       |                      |              |   |          |                  |  |
| Dave and Times              | Room                        | Instructor           | Datas        |   |          |                  |  |
| Mo 9:00AM-10:20AM           | NOA 210                     | Ima Professor        | 08/29/2016 - |   |          |                  |  |
| Mo 10:30AM-12:00PM          | NOA 210                     | Ima Professor        | 08/29/2016 - |   |          |                  |  |
|                             |                             |                      | 12/09/2016   |   |          |                  |  |
|                             |                             | Form II              | 000086       |   |          |                  |  |
| ter Friendly Version        |                             | Statu                | s Drafted    |   |          |                  |  |
| Name                        | Enrollme                    | nt Grading Basis Off | icial Change |   |          |                  |  |
|                             | Enrolled                    | Regular Grades B     |              |   |          |                  |  |
|                             |                             |                      |              |   |          |                  |  |
| Instructor Erro             |                             |                      |              |   |          |                  |  |
| ason                        |                             |                      |              |   |          |                  |  |
| stification Sample Justific | tation.                     |                      |              |   |          |                  |  |
|                             |                             |                      |              |   |          |                  |  |
| aved as Draft: 03-18-201    | 7 15.32 by Kavanagh,Mar     | Beth - mxk109        |              |   |          |                  |  |
| Save as Draft Save          | & Submit for Approval       | Return               |              |   |          |                  |  |
|                             |                             |                      |              |   |          |                  |  |
| aculty Center Advisor C     | enter Search                |                      |              |   |          |                  |  |
| ty Schedule Permission Re   | quests Class Roster Grade   | Roster               |              |   |          |                  |  |

| Step | Action                                                        |
|------|---------------------------------------------------------------|
| 10.  | Click the <b>Return</b> button to return to the Grade Roster. |
|      | Return                                                        |

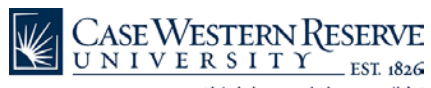

| Main Menu                   | <del>v</del>                                                                                    |                   |             |                             |           |   | Worklist | Add to Favorites |  |
|-----------------------------|-------------------------------------------------------------------------------------------------|-------------------|-------------|-----------------------------|-----------|---|----------|------------------|--|
| CaseWestei<br>universi      | $\frac{\operatorname{RN}\operatorname{Reserve}}{\operatorname{T}\Upsilon}_{\operatorname{EST}}$ |                   |             | Search                      |           | > |          |                  |  |
| Professor                   |                                                                                                 |                   |             |                             |           |   |          |                  |  |
| Faculty Center              |                                                                                                 | Advisor Cent      | ter         | Searc                       | h         | ) |          |                  |  |
| my schedule                 | permission requ                                                                                 | iests             | class r     | roster grad                 | de roster | Ī |          |                  |  |
| ade Roster                  |                                                                                                 |                   |             |                             |           |   |          |                  |  |
| ade Change Req              | uest                                                                                            |                   |             |                             |           |   |          |                  |  |
|                             |                                                                                                 |                   |             |                             |           |   |          |                  |  |
| 316   Regular Academic S    | lession   Case Weste                                                                            | rn Reserve Uni    | iv   Gradua | ate                         |           |   |          |                  |  |
| NTRN 516 - 100 (65          | 04)                                                                                             |                   |             |                             |           |   |          |                  |  |
| Seminar in Dietetics I (Sen | minar)                                                                                          |                   |             |                             |           |   |          |                  |  |
| Days and Times              | Room                                                                                            | In                | structor    | Dates                       |           |   |          |                  |  |
| Mo 9:00AM-10:20AM           | NOA 210                                                                                         | Im                | a Professo  | or 08/29/2016<br>12/09/2016 | -         |   |          |                  |  |
| Mo 10:30AM-12:00PM          | NOA 210                                                                                         | Im                | a Professo  | or 08/29/2016<br>12/09/2016 | -         |   |          |                  |  |
|                             |                                                                                                 |                   |             |                             |           |   |          |                  |  |
|                             |                                                                                                 |                   |             |                             |           |   |          |                  |  |
| RETURN                      |                                                                                                 |                   |             | Completed 🔶 S               | ubmitted  |   |          |                  |  |
| Name                        | Enrollment                                                                                      | Grading           | Official    | Grade Change                | Status    |   |          |                  |  |
|                             | Enrolled                                                                                        | Regular           | B           | Request Grade Change        |           |   |          |                  |  |
|                             |                                                                                                 | Regular           |             | Research Conde Channel      |           |   |          |                  |  |
|                             | Enrolled                                                                                        | Grades            | ^           | Request Grade Change        |           |   |          |                  |  |
|                             | Enrolled                                                                                        | Grades            | в           | Submitted                   | <b></b>   |   |          |                  |  |
|                             | Enrolled                                                                                        | Regular<br>Grades | Α           | Request Grade Change        |           |   |          |                  |  |
|                             | Enrolled                                                                                        | Regular<br>Grades | A           | Request Grade Change        |           |   |          |                  |  |
|                             | Enrolled                                                                                        | Regular           | с           | Request Grade Change        |           |   |          |                  |  |
|                             | Enrolled                                                                                        | Regular           | A           | Request Grade Change        |           |   |          |                  |  |
|                             | Enrolled                                                                                        | Regular           | в           | Request Grade Channe        |           |   |          |                  |  |
|                             |                                                                                                 |                   |             |                             |           |   |          |                  |  |

| Step                                                | Action                                                  |  |  |  |
|-----------------------------------------------------|---------------------------------------------------------|--|--|--|
| 11. This completes the process of changing a grade. |                                                         |  |  |  |
|                                                     | End of Procedure. Remaining steps apply to other paths. |  |  |  |

| Favorites 🔻             | Main Menu 🔻                              |                                         |                             |                               |   | Worklist | Add to Favorites | Home |
|-------------------------|------------------------------------------|-----------------------------------------|-----------------------------|-------------------------------|---|----------|------------------|------|
|                         | SEWESTERN<br>IVERSIT                     | NRESERVE                                |                             | Search                        | » |          |                  |      |
| Ima Pro                 | fessor                                   |                                         |                             |                               |   |          |                  | ***  |
| <u> </u>                | Faculty Center                           | Advisor                                 | Center                      | Search                        | ] |          |                  |      |
| m                       | / schedule                               | permission requests                     | class roster                | grade roster                  |   |          |                  |      |
| Grade                   | Roster                                   |                                         |                             |                               |   |          |                  |      |
| Grade                   | Change Reque                             | est                                     |                             |                               |   |          |                  |      |
|                         |                                          |                                         |                             |                               |   |          |                  |      |
| Fall 2016   F           | legular Academic Sessi                   | ion   Case Western Reserve              | Univ   Graduate             |                               |   |          |                  |      |
| ▼ <u>NTRN</u>           | 516 - 100 (6504                          | 1)                                      |                             |                               |   |          |                  |      |
| Seminar                 | r in Dietetics I (Semina                 | ar)                                     |                             |                               |   |          |                  |      |
| Days a<br>Mo 9:00       | nd Times<br>DAM-10:20AM                  | Room<br>NOA 210                         | Instructor<br>Ima Professor | Dates<br>08/29/2016 -         |   |          |                  |      |
| 1000100                 | 0.000                                    | NOA 210                                 | Inter Professor             | 12/09/2016                    |   |          |                  |      |
| M0 10:2                 | 50AM-12:00PM                             | NOA 210                                 | Ima Professor               | 12/09/2016                    |   |          |                  |      |
|                         |                                          |                                         | Form II                     | 000005                        |   |          |                  |      |
| Printer Frien           | dly Version                              |                                         | Statu                       | s Drafted                     |   |          |                  |      |
| ID N                    | ame                                      | Enrollment<br>Status                    | Grading Basis Gra           | ficial Change<br>ade Grade to |   |          |                  |      |
|                         |                                          | Enrolled                                | Regular Grades B            | c v                           |   |          |                  |      |
|                         | Tests star Free                          |                                         |                             |                               |   |          |                  |      |
| *Reason                 | instructor error                         |                                         |                             |                               |   |          |                  |      |
| *Justificatio           | n Sample Justificatio                    | n.                                      |                             |                               |   |          |                  |      |
|                         |                                          |                                         |                             |                               |   |          |                  |      |
| Grade chai<br>Save as I | nge B to C saved as o<br>Draft Save & Su | draft: 03-18-2017 15.32                 | by Kavanagh,Mary B          | eth - mxk109                  |   |          |                  |      |
| Jave as I               | Jave d Ju                                |                                         |                             |                               |   |          |                  |      |
| Faculty Ce              | enter Advisor Cente                      | er Search                               |                             |                               |   |          |                  |      |
| My Schedu               | le Permission Reques                     | its <u>Class Roster</u> <u>Grade Ro</u> | ster                        |                               |   |          |                  | ~    |

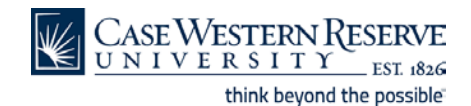

| Step | Action                                       |
|------|----------------------------------------------|
| 12.  | Click the Save & Submit for Approval button. |
|      | Save & Submit for Approval                   |

| ivorites 🔻 Main Menu 🔻                  |                                  |                                       |                      | Worklist | Add to Favorites | Ho |
|-----------------------------------------|----------------------------------|---------------------------------------|----------------------|----------|------------------|----|
| /// Case Western Rese                   | RVF                              | Search                                | 2                    |          |                  |    |
| UNIVERSITY ES                           | T. 1826                          | Dearch                                |                      |          |                  |    |
| D Name                                  | Enrollment<br>Status Grading Bas | sis Official Change<br>Grade Grade to |                      |          |                  |    |
|                                         | Enrolled Regular Grad            | les B C 🔍                             |                      |          |                  |    |
|                                         |                                  |                                       |                      |          |                  |    |
| eason Instructor Error                  | ]                                |                                       |                      |          |                  |    |
| Sample Justification.                   |                                  |                                       |                      |          |                  |    |
|                                         |                                  |                                       |                      |          |                  |    |
|                                         |                                  |                                       |                      |          |                  |    |
| CAD_ORG Stage                           |                                  |                                       |                      |          |                  |    |
| CW_GCR:Pending                          |                                  |                                       | Start New Path       |          |                  |    |
| One Level                               |                                  |                                       |                      |          |                  |    |
| Pending                                 |                                  |                                       |                      |          |                  |    |
| Acad Org Level 1 - Approval             | E                                |                                       |                      |          |                  |    |
|                                         |                                  |                                       |                      |          |                  |    |
| entral Admin Stage                      |                                  |                                       |                      |          |                  |    |
| CW CCP: Awaiting Fur                    | ther Approvals                   |                                       | Charles Mary - Darbh |          |                  |    |
| GRAD Central Admin Stage                | titel Approvais                  |                                       | T Start New Path     |          |                  |    |
| Not Routed                              | Not Routed                       |                                       |                      |          |                  |    |
|                                         |                                  | e                                     |                      |          |                  |    |
| GRAD Workilow Approval                  | CREG WORNOW A                    | Approvai                              |                      |          |                  |    |
|                                         |                                  |                                       |                      |          |                  |    |
| Grade change B to C submitted: 03-18-20 | 017 15.41 by Kavanagh,Mary       | y Beth - mxk109                       |                      |          |                  |    |
| Save as Draft Save & Submit for A       | Approval Return                  |                                       |                      |          |                  |    |
|                                         |                                  |                                       |                      |          |                  |    |
| Faculty Center Advisor Center Search    | 1                                |                                       |                      |          |                  |    |
| My Schedule Permission Requests Class R | Koster Grade Koster              |                                       |                      |          |                  |    |
|                                         |                                  |                                       |                      |          |                  |    |
|                                         |                                  |                                       |                      |          |                  |    |
|                                         |                                  |                                       |                      |          |                  |    |

| Step | Action                                                                                                    |
|------|----------------------------------------------------------------------------------------------------|
| 13.  | Once you have selected to click the <b>Save &amp; Submit for Approval</b> button the approval process will begin. |

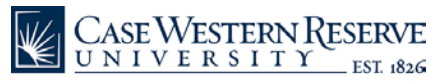

| Favorites T                                                                    | ▼ Main Menu ▼                                                                          | Worklist Add to Favorites Home |  |  |  |
|--------------------------------------------------------------------------------|----------------------------------------------------------------------------------------|--------------------------------|--|--|--|
| C u                                                                            | ASE WESTERN RESERVE Search                                                             | 2                              |  |  |  |
| ID                                                                             | Name Enrollment<br>Status Grading Basis Official Change<br>Grade Grade to              | ^                              |  |  |  |
|                                                                                | Enrolled Regular Grades B C V                                                          |                                |  |  |  |
| *Reason                                                                        | Instructor Error                                                                       |                                |  |  |  |
| *Justificat                                                                    | tion Sample Justification.                                                             |                                |  |  |  |
| ACAD_                                                                          | _ORG Stage                                                                             |                                |  |  |  |
| •                                                                              | CW_GCR:Pending                                                                         | New Path                       |  |  |  |
| On                                                                             | ne Level                                                                               |                                |  |  |  |
| C                                                                              | ChapbJaramy Paul<br>ChapbJaramy Paul                                                   |                                |  |  |  |
| Central                                                                        | I Admin Stage                                                                          |                                |  |  |  |
|                                                                                | CW_GCR:Awaiting Further Approvals                                                      | New Path                       |  |  |  |
| GF                                                                             | RAD Central Admin Stage                                                                |                                |  |  |  |
| ÷                                                                              | Not Routed<br>Mot Routed<br>Mot Routed<br>Multiple Approvers<br>UREG Workflow Approvel |                                |  |  |  |
| Grade channe B to C submitted: 03-18-2017 15 41 by Kavananh Mary Beth - myk100 |                                                                                        |                                |  |  |  |
| Save as Draft Save & Submit for Approval Return                                |                                                                                        |                                |  |  |  |
| Faculty Center Advisor Center Search                                           |                                                                                        |                                |  |  |  |
| My Scher                                                                       | dule Permission Requests Class Roster Grade Roster                                     |                                |  |  |  |
|                                                                                |                                                                                        |                                |  |  |  |
|                                                                                |                                                                                        |                                |  |  |  |
|                                                                                |                                                                                        | ~                              |  |  |  |

| Step | Action                                                        |  |
|------|---------------------------------------------------------------|--|
| 14.  | Click the <b>Return</b> button to return to the Grade Roster. |  |
|      | Return                                                        |  |
|      | Go to step 11                                                 |  |